## Procédure installation des alignements pour la saison.

## Cliquer sur SEASON

| PRESTOSPORTS                   |                                 |                                 |                                 |                            |                                  |                                  |                                 |  |
|--------------------------------|---------------------------------|---------------------------------|---------------------------------|----------------------------|----------------------------------|----------------------------------|---------------------------------|--|
| Game day Broadcast Account     |                                 |                                 |                                 |                            |                                  |                                  |                                 |  |
| Scores Upconing Seasons Alerts |                                 |                                 |                                 |                            |                                  |                                  |                                 |  |
|                                | MON<br><b>10/10</b><br>0 events | TUE<br><b>10/11</b><br>2 events | WED<br><b>10/12</b><br>7 events | TODAY<br>10/13<br>3 events | FRI<br><b>10/14</b><br>17 events | SAT<br><b>10/15</b><br>11 events | SUN<br><b>10/16</b><br>8 events |  |

Puis une fenêtre s'ouvre pour cliquer sur CCAA MEN'S BASKETBALL

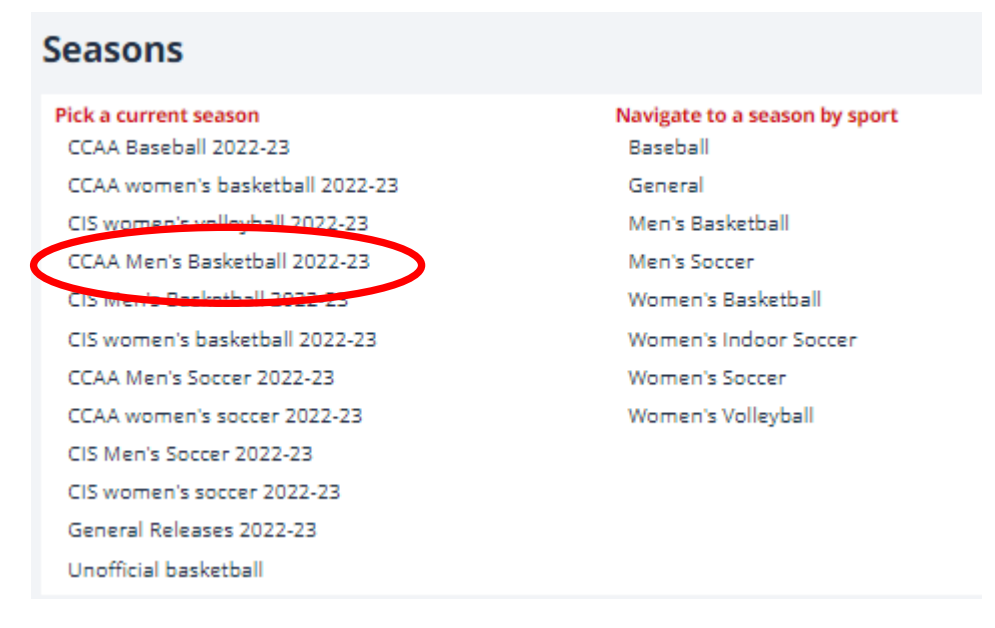

On va alors cliquer sur ROSTER, il se peut que vous ayez juste votre École.

## Seasons: Men's Basketball: CCAA Men's Basketball 2022-23

| Overview Sch   | edule Stats Links | Roster Ontributio | ns |
|----------------|-------------------|-------------------|----|
| Team           |                   |                   |    |
| Ahuntsic       |                   |                   |    |
| Algonquin      |                   |                   |    |
| Ambrose Univer | sity              |                   |    |

Cliquer sur son école, ici c'est pour Saint Lambert, ensuite on clique IMPORT BRO ROSTER

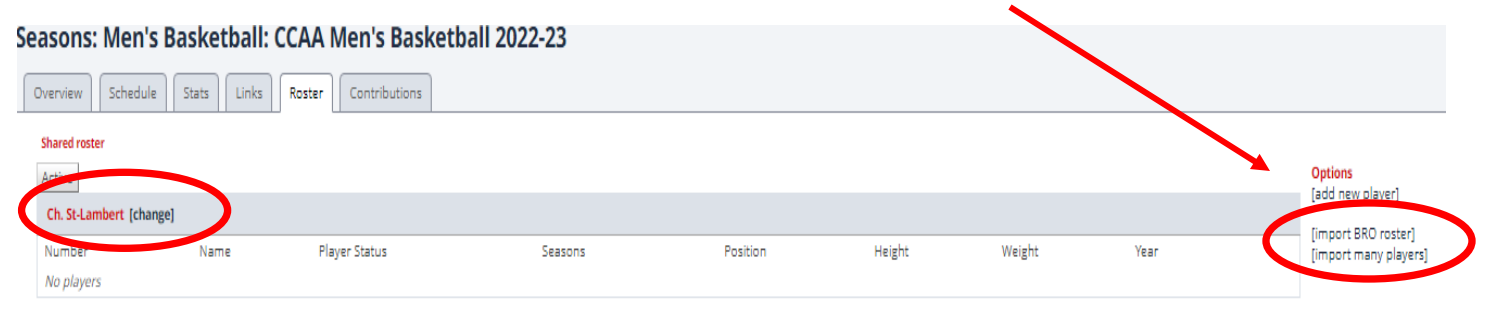

Il faut alors chercher le fichier envoyé par courriel et l'enregistrer sur le bureau et ensuite on clique sur Choose file.

Une fois le fichier BRO sélectionné, on fait IMPORT.

| Scores Upcoming Seasons Alerts                                 |                            |
|----------------------------------------------------------------|----------------------------|
| Roster import - CCAA Marrs Basketball 2022-23 - Ch. St-Lambert |                            |
| BRO Roster                                                     | Choose File No file chosen |
| Import Carcel                                                  |                            |
|                                                                |                            |

On arrive alors sur cette page qui montre les étudiants et on clique sur save.

| Scores Upcoming Sea      | sons Alerts     |
|--------------------------|-----------------|
| Incoming player          | Existing player |
| Steeven Beljour diaz (0) | New player 💙    |
| Chance-M. Beaudoin s (4) | New player 💙    |
| Alexandre Brouard (5)    | New player 💙    |
| Sheikh Sidy haidara (6)  | New player 💙    |
| Karl-Eric Lamarche (7)   | New player 💙    |
| Theo Tarlotin (8)        | New player 💙    |
| Cardy Jean (11)          | New player 💙    |
| Uriel-Kaider Ndome (12)  | New player 💙    |
| Saikou Yaya diallo (13)  | New player 💙    |
| Liam Gagnon (14)         | New player 💙    |
| Marc Andy geneus (98)    | New player 💙    |
| Nick I. s. masengo (99)  | New player 💙    |
| Save                     |                 |

C

On voit alors que tous les joueurs sont activés

| Overview Scl            | hedule Stats Links Roste | er Contributions |         |             |  |  |
|-------------------------|--------------------------|------------------|---------|-------------|--|--|
| Shared roster Active    |                          |                  |         |             |  |  |
| Ch. St-Lambert [change] |                          |                  |         |             |  |  |
| Number                  | Name                     | Player Status    | Seasons |             |  |  |
| 98                      | Marc Andy geneus         | Active           | 1       | Edit career |  |  |
| 4                       | Chance-M. Beaudoin s     | Active           | 1       | Edit career |  |  |
| 0                       | Steeven Beljour diaz     | Active           | 1       | Edit career |  |  |
| 5                       | Alexandre Brouard        | Active           | 1       | Edit career |  |  |
| 14                      | Liam Gagnon              | Active           | 1       | Edit career |  |  |
| 99                      | Nick I. s. masengo       | Active           | 1       | Edit career |  |  |
| 11                      | Cardy Jean               | Active           | 1       | Edit career |  |  |
| 7                       | Karl-Eric Lamarche       | Active           | 1       | Edit career |  |  |
| 12                      | Uriel-Kaider Ndome       | Active           | 1       | Edit career |  |  |
| 6                       | Sheikh Sidy haidara      | Active           | 1       | Edit career |  |  |
| 8                       | Theo Tarlotin            | Active           | 1       | Edit career |  |  |
| 13                      | Saikou Yaya diallo       | Active           | 1       | Edit career |  |  |

Ces joueurs seront alors actifs pour tous les matchs de la saison, il ne sera pas utile de le refaire à chaque match. Par contre, **toujours valider les numéros et les noms avec la feuille de match avant ce dernier.**